## Egyik réteg felületeibe eső elemek szelektálása egy másik rétegből QGIS 3.x Összeállította: Siki Zoltán

A címben megfogalmazott feladat különböző megoldásait járjuk körül. A munka során a *Feldolgozás (Processing)* modult használjuk. Ha a menüben nem jelenne meg a **Feldolgozás** menüpont, akkor a **Modulok/Modulok kezelése és telepítése** menüpont segítségével kapcsoljuk be a *Feldolgozás (Processing)* modult (1. ábra).

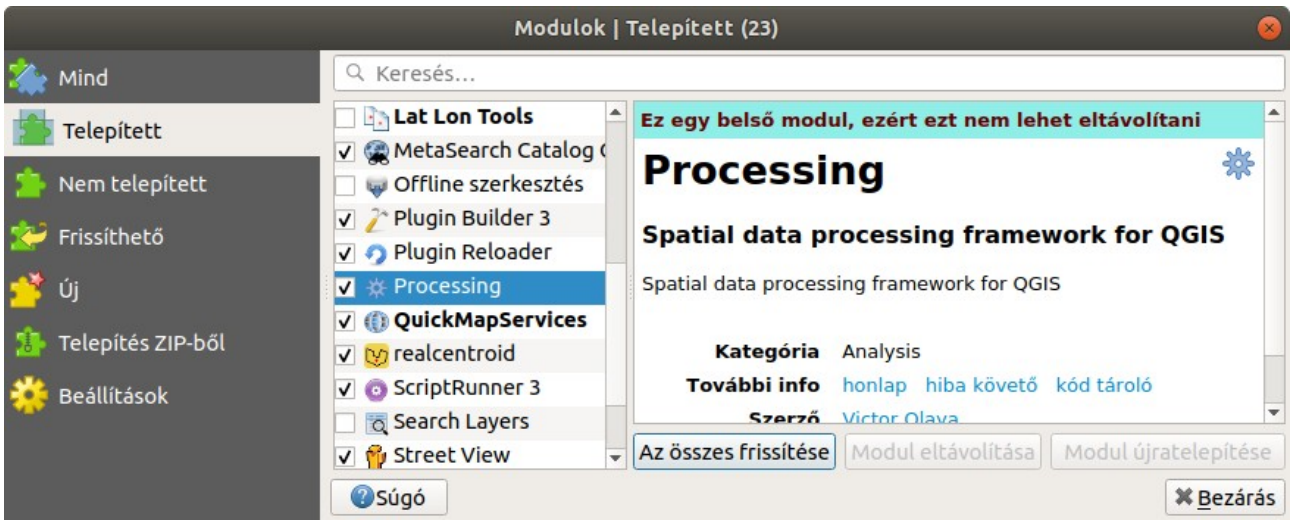

1. ábra Feldolgozás modul bekapcsolása

## I. eset

Mindkét réteg felület típusú és hierarchikus kapcsolat van köztük, az egyik réteg elemei teljesen tartalmazzák a másik réteg elemeit. Például ilyenek a településhatárok és a megyehatárok. A példában építési övezeteket és földrészleteket használunk (a használt adatállományban nincs telken belüli övezethatár, különben a II. esetet kell alkalmazni). Egy helyrajzi szám lista előállítása a cél.

- 1. Szelektáljuk azokat az építési övezeteket, melyekbe eső telkeket szeretnénk kiválasztani. A QGIS bármelyik szelektálási módszerét használjuk, a 2. ábrán manuálisan választottunk ki hat övezet felületet.
- 2. A feldolgozás eszköztárból keressük ki a *Kiválasztás pozíció alapján* algoritmust és kattintsunk rá duplán az egérrel. A megjelenő párbeszédablakban (3. ábra) állítsuk be a telkeket tartalmazó réteget, ahonnan elemeket választunk ki, az elemek geometriai kapcsolata legyen a *benne vannak*, az összehasonlítandó réteg legyen az építési övezeteket tartalmazó és jelöljük be a *csak a kiválasztott elemek* jelölőnégyzetet. Végül nyomjuk meg a **Futtatás** gombot. Az eredmény egy szelekció a telek rétegeben.
- 3. A telkek réteg kiválasztott elemeit exportáljuk CSV fájlba, melyet más nem térinformatikai programokban (pl. Libre Office Calc, Excel) is használhatunk. A telek rétegere kattintsunk jobb egérgombbal a réteglistában és a felbukkanó menüből válasszuk az **Export/Elemek mentése másként...** menüpontot. A megjelenő párbeszédablakban (4. ábra) állítsuk be a formátumot *Vesszővel elválasztott értékek [CSV]*-re, a fájl elérési útját, ahová mentjük az adatokat. Jelöljük be a *Csak a kiválasztott elemek mentése* opciót. Az exportálandó mezők közül csak a HRSZ-t jelöljük meg, ha a többire nincs szükség. A további beállításoknál elfogadhatjuk az alapértelmezetteket.

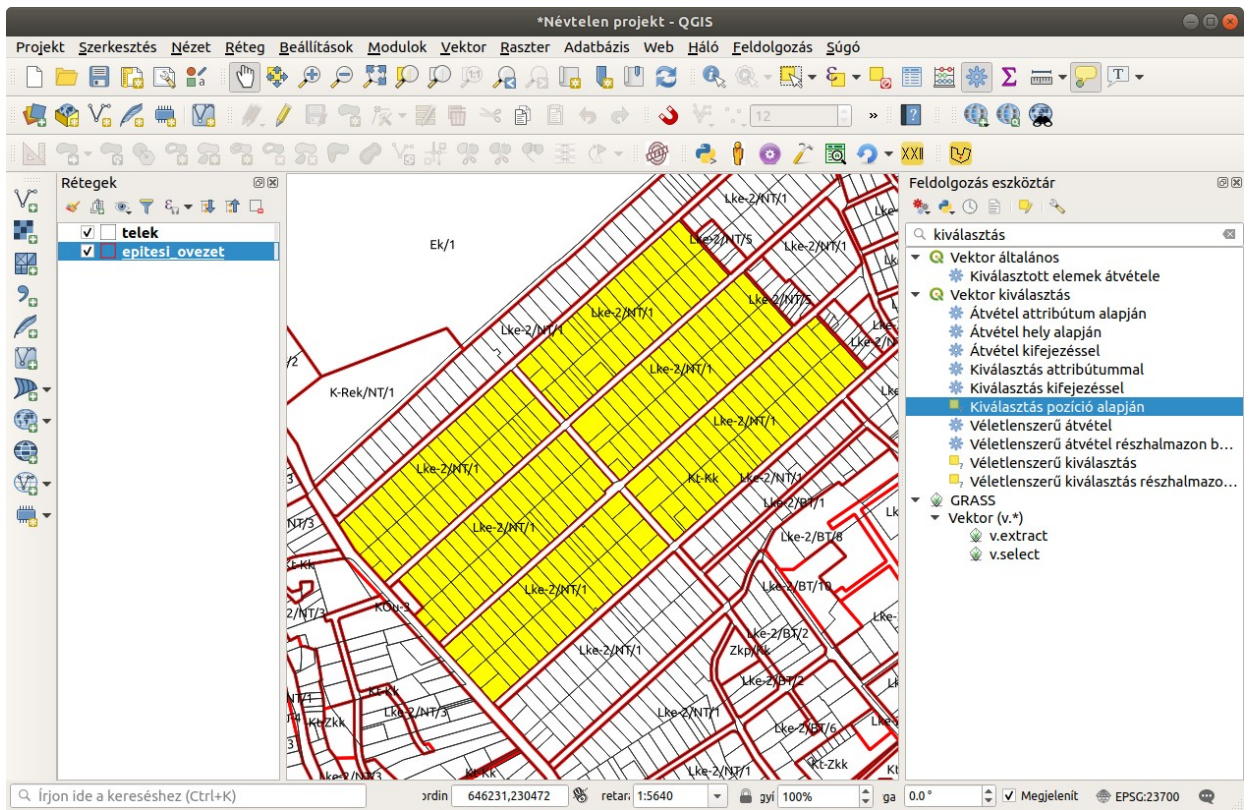

2. ábra Szelekció és a feldolgozás eszköztár

| Paraméterek       Napló         Elemek kiválasztása innen:       Ez         Image: telek [EPSG:23700]       Image: telek (geometriai állítás)         Ahol az elemek (geometriai állítás)       Image: telek (geometriai állítás)         Image: metszik       érintik         Image: tartalmazzák       átfedik         Image: különállóak       V benne vannak         Image: azonosak       keresztezik         Az alábbi összehasonlítandó réteg elemeit:       Image: telek (EPSG:23700]         Image: telek (EPSG:23700]       Image: telek (telek (telemek (telemek (telek (telek | <b>iválasztás pozíció alapján</b><br>az algoritmust létrehoz egy kijelölést egy<br>ktor rétegben. Az elem kijelölés kritériuma a<br>t réteg elemeinek egymás közötti térbeli<br>szonyán alapul. |
|----------------------------------------------------------------------------------------------------|----------------------------------------------------------------------------------------------------|
| Aktuális kijelölés módosítása ezzel<br>új kijelölés létrehozása                                                                                                    |                                                                                                    |
| 0%                                                                                                    | Mégsem<br>KBezárás                                                                                                    |

3. ábra Az algoritmus paraméterezése

| ormátum                         | Vesszővel elválasztott értékek [CSV] |        |               |                                  |         |  |  |  |
|---------------------------------|--------------------------------------|--------|---------------|----------------------------------|---------|--|--|--|
| Fájlnév /home/siki/tmp/hrsz_lis |                                      |        |               | ta.csv 🛛                         |         |  |  |  |
| léteg név                       |                                      |        |               |                                  |         |  |  |  |
| RS                              |                                      | •      |               |                                  |         |  |  |  |
| ódolás                          |                                      | win    | dows-1250     |                                  | •       |  |  |  |
| Csak a ki                       | választot                            | t eler | nek mentése   | 2                                |         |  |  |  |
| Válaszd                         | ki az exp                            | ortá   | landó mező    | ket és az export beállításaikat  |         |  |  |  |
| Név                             | r Tí                                 | pus    | Helyettesit   | tés a megjelenített értékekkel   | <b></b> |  |  |  |
| ✓ HRSZ String                   |                                      |        |               |                                  |         |  |  |  |
| kozter_id Integer Tartoma       |                                      |        | 🔲 Tartomár    | rtomány használva                |         |  |  |  |
| kozter_kod Integer              |                                      |        | 🔲 Tartomár    | ny használva                     |         |  |  |  |
| terule                          | t Int                                | eger   | 🗌 Tartomár    | ny használva                     |         |  |  |  |
|                                 | ELS Str                              | ing    |               |                                  |         |  |  |  |
|                                 | D Rea                                | al     |               |                                  | •       |  |  |  |
| A                               | z <mark>összes</mark> k              | ivála  | sztása        | Kiválasztás megszüntetés         | e       |  |  |  |
| 🗌 Az öss                        | zes nyers                            | mezć   | iérték kicser | élése a megjelenített értékekkel |         |  |  |  |
| Geome                           | ria                                  |        |               |                                  |         |  |  |  |
| Geometri                        | a típus                              |        |               | Automatikus                      | •       |  |  |  |
| Atabb                           | ráczű típu                           | ic kór | wszerítése    |                                  |         |  |  |  |

4. ábra Export paraméterezése

## II. eset

Mindkét réteg felület típusú és nincs közöttük hierarchikus kapcsolat, a két felület réteg határai metszhetik egymást. A példában egy alábányászott területtel érintett telkeket listázzuk, telkenként az érintett terület százalékos arányát is kiszámítjuk.

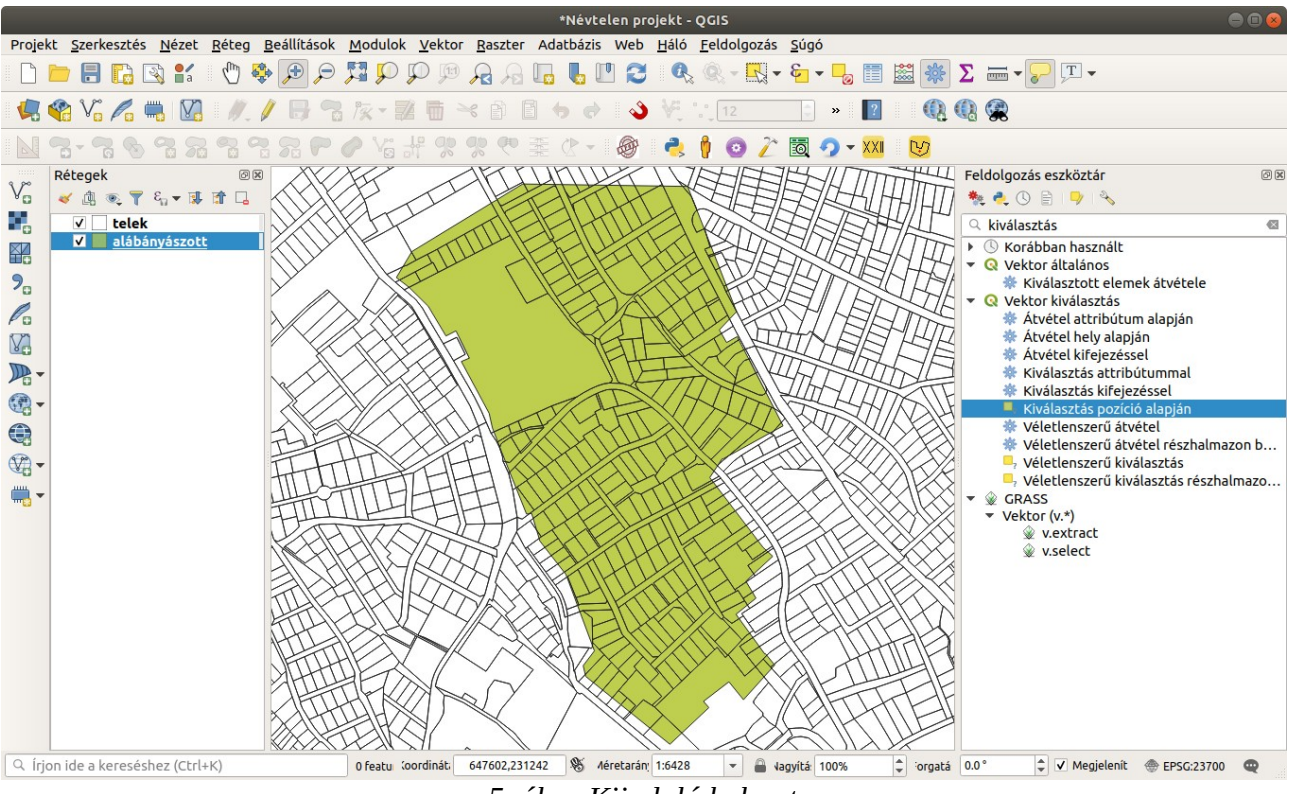

5. ábra Kiinduló helyzet

- A telek rétegben hozzunk létre egy *terulet* nevű oszlopot, mely négyzetméter élességgel tartalmazza az elemek területét. Ehhez tegyük szerkeszthetővé a telek réteget. Nyissuk meg a réteg attribútum tábláját és az eszközsorból válasszuk ki az abakusz ikont (6. ábra). A megjelenő párbeszédablakban a 7. ábrán látható beállításokat végezzük el.
- 2. Esetünkben az alábányázott réteg több felület elemet tartalmaz, ezért először szelektáljuk az alábányászott területet.
- 3. A feldolgozás eszköztárból keressük ki a *Vektor átfedés* csoportban a *Metszést* és duplán kattintsunk rá. A megjelenő párbeszédablakban állítsuk be a két réteget, az alábányázott rétegről csak a kiválasztott elemeket. Az eredménybe (*Metszés* nevű réteg) a telek réteg elemeinek az alábányázott területtel elvágott része kerül, az elemek a műveletbe bevont rétegek attribútumait öröklik. A 8. ábrán látható beállítások csak a memóriában őrzik meg a metszet réteget, ha szeretnénk ezt későbbiekre megőrizni, akkor adjunk meg egy eredmény réteget vagy később exportáljuk a memória réteget.
- 4. Nyissuk meg a *Metszés* réteg attribútum tábláját. Számítsuk ki a kivágott telkek területét az *ala\_b\_ter* oszlopba, a telkekre elvégzett számításhoz hasonlóan (itt is elegendő egész szám erre, így négyzetméterre kerekített területet kapunk).
- 5. Számítsuk ki az *ala\_b\_ter* és *terulet* oszlopok százalékos arányát egy virtuális oszlopba (*szazalek*) az abakusz eszközzel (9. ábra). A virtuális oszlop tartalma nem kerül be a háttértáron őrzött rétegadatok közé, az attribútum tábla minden megnyitásakor a program automatikusan kiszámítja az értékeket a beállított képlet alapján.

|       |              | telek :: Összes elem: 18257 | , Szűrve: 18257, Kiválasztva: 0   | - • •    |
|-------|--------------|-----------------------------|-----------------------------------|----------|
|       | 🖉 🕞 😂 📆 1    | i -< 0 0 5 5 5              | 7 🔳 🏘 👂 💼 🐻 📾 🖷 🔍                 |          |
| abc H | RSZ ▼ = E al | • HRSZ                      | ▼ Összes frissítése Kijelöltek fr | issítése |
|       | HRSZ         |                             |                                   |          |
| 1     | 236356/3     |                             |                                   |          |
| 2     | 236356/2     |                             |                                   |          |
| 3     | 236356/1     |                             |                                   |          |
| 1     | 226220/6     |                             |                                   | -        |
| TN    | linden elem  |                             |                                   | 8        |

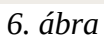

|                                                                                                    |                                                     | Mező kal                                                                                                    | kulátor                                                |                                                                                     |                                                                                                    | × |
|----------------------------------------------------------------------------------------------------|-----------------------------------------------------|----------------------------------------------------------------------------------------------------|--------------------------------------------------------|-------------------------------------------------------------------------------------|----------------------------------------------------------------------------------------------------|---|
| <ul> <li>☐ Csak a kiválasztott 0 (</li> <li>✓ Új mező létrehozás</li> </ul>                                   | elem frissítése                                     |                                                                                                    | Létező me                                              | zők f <mark>riss</mark> íl                                                          | tése                                                                                                    |   |
| <ul> <li>Virtuális mező hozzá</li> <li>Mező neve</li> <li>Mező típus</li> <li>Eredmény mező hossza</li> </ul> | adás<br>terulet<br>Egész szám (integ<br>6 ¢ Pontoss | ger) 👻                                                                                                    |                                                        |                                                                                     |                                                                                                    |   |
| Kifejezés Függvény<br>= + - / * ^<br>\$area<br>Előnézet: 11.00871865                                          | szerkesztő                                          | Q K Súg<br>Atalakításo<br>Dátum és id<br>Fájlok és út<br>Feltételek<br>Fuzzy egye<br>Geometria<br>angle_al<br>Sarea<br>area<br>azimuth | ó megjeleníté<br>k<br>Jő<br>vonalak<br>zés<br>t_vertex | Se<br>Az al<br>vissz<br>törté<br>figye<br>proje<br>terül<br>Példa<br>beáll<br>terül | függvény \$area<br>ktuális elem területét adja<br>a. Ezzel a függvénnyel<br>mő területszámítás<br>elembe veszi a jelenlegi<br>ekt ellipszoid és<br>etegység beállításait.<br>ául, ha ellipszoid van<br>lítva a projekthez, akkor a<br>etszámítás ellipszoid lesz. |   |
| Súgó                                                                                                    | 7. ábr                                              | a Területszá                                                                                                    | imítás a te                                            | lkekre                                                                              | ¥ <u>M</u> égse <u>√</u> O                                                                                                    | ĸ |

| Paraméterek       Napló         Input réteg       Input réteg         Imput réteg       Input réteg         Imput réteg       Imput réteg         Imput réteg       Imput rég         Imput réteg       Imput rég         Imput réteg       Imput rég         Imput rég       Imput rég      < | Metszés<br>Ez az algoritmus átveszi az egymást átfedő<br>részeket az input és a fedő réteg elemeiből. Az<br>eredmény metszés réteg elemei az átfedő<br>elemek attribútumaihoz hozzá lesznek<br>rendelve az input és a fedő rétegből is. |
|----------------------------------------------------------------------------------------------------|----------------------------------------------------------------------------------------------------|
| Metszés                                                                                                    |                                                                                                    |
| [Ideiglenes réteg létrehozása]                                                                                                    |                                                                                                    |
| ✔ Eredmény fájl megnyitása az algoritmus futtatása után                                                                                                    |                                                                                                    |
|                                                                                                    |                                                                                                    |
| 0%                                                                                                    | Mégsem                                                                                                    |
| Súgó         Futtatás kötegelt feldolgozásként                                                                                                    | <b>≭</b> <u>B</u> ezárás √ Futtatás                                                                                                    |

8. ábra Rétegek metszete

|                                                                           |                                                  | Mező kalkulátor                                                                                                    |                                                                                                    |
|---------------------------------------------------------------------------|--------------------------------------------------|----------------------------------------------------------------------------------------------------|----------------------------------------------------------------------------------------------------|
| <ul> <li>Csak a kiválasztott 0 e</li> <li>Új mező létrehozás</li> </ul>   | elem frissítése                                  | 🗆 Léte                                                                                                    | ező mezők frissítése                                                                                                    |
| ✓ Virtuális mező hozzá<br>Mező neve<br>Mező típus<br>Eredmény mező hossza | adás<br>szazalek<br>Egész szám (inte<br>3 🗣 Pont | eger) 👻                                                                                                    |                                                                                                    |
| Kifejezés Függvény                                                        | szerkesztő                                       | Q       Értékek megjelet         NULL       abc megj         abc HRSZ         123 ala_b_ter         Műveletek         Összesítések         Raszterek         Rekord és attribútumo         Szín         Térkép rétegek | nítése<br>Csoport field<br>Dupla kattintással lehet a<br>mezőnevet hozzáadni a<br>Értékek Keresés<br>Ninden egyed 10 minta |
| Súgó                                                                      |                                                  |                                                                                                    | <b>≭</b> <u>M</u> égse <b>√</b> <u>O</u> K                                                                                 |

9. ábra Százalékszámítás

|     | Metszés :: Összes elem: 323, Szűrve: 323, Kiválasztva: 0 🔅 🖱 😣 |          |         |           |                  |                         |  |  |  |
|-----|----------------------------------------------------------------|----------|---------|-----------|------------------|-------------------------|--|--|--|
| /   | 🕖 💋 🛱 🗇 🔫 🗈 🖻 🍇 🚍 💊 🧣 🍸 🗷 🍫 🔎 🎼 🎆 🗮 🗃 🍭                        |          |         |           |                  |                         |  |  |  |
| abc | megj 🔻 =                                                       | 3        |         | •         | Összes frissítés | e Kijelöltek frissítése |  |  |  |
|     | megj                                                           | HRSZ     | terulet | ala_b_ter | szazalek 👻       |                         |  |  |  |
| 31  | Bányahatár                                                     | 234056   | 8727    | 3277      | 38               |                         |  |  |  |
| 32  | Bányahatár                                                     | 228384   | 1151    | 463       | 40               |                         |  |  |  |
| 33  | Bányahatár                                                     | 234035   | 2004    | 802       | 40               |                         |  |  |  |
| 34  | Bányahatár                                                     | 222211/2 | 592     | 240       | 41               |                         |  |  |  |
| 35  | Bányahatár                                                     | 234036   | 1108    | 467       | 42               |                         |  |  |  |
| Ť   | Minden elem                                                    | 220250   | 12212   | 5702      |                  |                         |  |  |  |

10. ábra Eredmény tábla

Budapest, 2020. február 8.